## **Open Assignment 2 Word work document.doc and perform the following tasks:**

- 1. Change the font of the paragraph beginning with "The primary objective" to *Times New Roman*
- 2. Justify the paragraph beginning with "Computer literacy"
- 3. Save the file you are working in using your *student number* as file name
- 4. Start a new paragraph before the sentence beginning with "The Computerised" in the paragraph beginning with "Computer literacy"
- 5. Change the heading "HARDWARE REQUIRED" to bold
- 6. Change the case of the words "FIRST MODULE OF THE COURSE" in the paragraph beginning with "The first module" to lowercase
- 7. Delete the sentence beginning with "Computers will" in the paragraph beginning with "Computer literacy"
- 8. Apply any bullets to the HARDWARE REQUIRED list. Remember to save your work regularly.
- 9. Replace all occurrences of *milieu* with *environment*
- 10. Change the left and right margins of the document to exactly 2.50cm
- 11. Enter your full name in the left area of the footer
- 12. Insert a page break before the heading "YEAR MARK"
- 13. Indent the paragraph starting with "The teaching medium" by 2cm from left
- 14. Replace the word copyright on the last page of the document with the copyright symbol
- 15. Change the colour of the text "Tutorial letter 101/2007" on the first page to Standard colour Red
- 16. Apply the *Heading 1* style to the paragraph beginning with "Welcome to the" on the first page. <u>Remember to save your work regularly.</u>
- 17. Apply double line spacing to the paragraph beginning with "The course is supported"
- 18. In the table, change the column width of column 2 (DESCRIPTION) to 9.5cm
- 19. In the table, insert a new row between row 2 (Module 1) and row 3 (Module 3).
- 20. In the table, insert "Module 2" into the 1st column of the new row, "Computer Literacy" into the 2<sup>nd</sup> column and "10 weeks" into the 3<sup>rd</sup> column.
- 21. In the table, add Standard yellow shading to the table cell containing the word "Total"
- 22. Change the height of the Unisa image on page 1 to 1.5cm
- 23. Add a 3 point black border around the paragraph starting with "A year mark" on the last page
- 24. Apply superscript to the third word of the paragraph beginning with "The course 2007 commences"
- 25. Add the item "Internet Explorer 7" as second item to the "SOFTWARE REQUIRED" bulleted list. <u>Remember to save your work.</u>